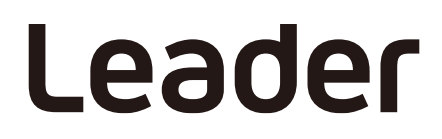

20250716 Ver. 8

# FrameCapture Viewer

取扱説明書

この取扱説明書をよくお読みのうえ、製品を安全にお使いください。

# 目次

| 1. 仕 | 土様              |    |
|------|-----------------|----|
| 1.1  | 概要              |    |
| 1.2  | 特長              |    |
| 1.3  | 適用データ           |    |
| 1.4  | 動作環境            |    |
| 1.5  | ソフトウェアについて      | 1  |
| 2. 1 | インストール・アンインストール | 2  |
| 2.1  | インストール          |    |
| 2.2  | アンインストール        |    |
| 3. 使 | 使用方法            | 5  |
| 3.1  | プログラムの起動        |    |
| 3.2  | プログラムの終了        | 5  |
| 4. コ | ユーザーインターフェース    | 6  |
| 4.1  | File メニュー       |    |
| 4.2  | View メニュー       | 7  |
| 4.3  | Tools メニュー      |    |
| 4.4  | Help メニュー       | 12 |
| 4.5  | Tool Bar        | 13 |
| 4.6  | Status Bar      | 14 |

## 1. 仕様

#### 1.1 概要

本ソフトウェアは、弊社 MULTI MONITOR のフレームキャプチャー機能で保存したフレームデータ (.frm ファイル)を PC に読み込み、データ解析を行うためのアプリケーションです。

#### 1.2 特長

- ・ ビデオ信号の1フレームデータをLINEとSAMPLEの二次元で表示します。
- ・ 任意の LINE および SAMPLE 番号を指定して、そのポイントを表示することが可能です。
- ・ フレームデータ内の任意のデータ検索が可能です。
- ・ MULTI MONITOR で検出したフレームデータ内のエラーを検索できます。

#### 1.3 適用データ

以下のフレームキャプチャー機能で保存されたフレームデータ

- LV5600W、LV5600
- LV7600W、LV7600
- LV5900A、LV5900
- LV 5490
- LV 5770A、LV 5770
- LV 5800A、LV 5800
- 1.4 動作環境

Windows 11、Windows 10

- 1.5 ソフトウェアについて
  - ・ ソフトウェアの著作権は、リーダー電子株式会社に帰属します。
  - ・ ソフトウェアのインストールは、お客様の責任において行っていただきます。
  - ソフトウェアを逆コンパイル、逆アセンブル、解読、抜粋すること、その他リバースエンジニアリングをすることはできません。
  - ・ ソフトウェアを複製、改変および、第三者への配布、商行為(レンタル・疑似レンタル行為や第三 者への販売等)に使用することはできません。
  - ・ 事前の予告なしにソフトウェアを改良、変更することがあります。

- 2. インストール・アンインストール
- 2.1 インストール
  - 1. インストールプログラム「FrameCaptureViewerInstaller v\*.\*\*.msi」を実行します。
  - 2. 「次へ」をクリックします。

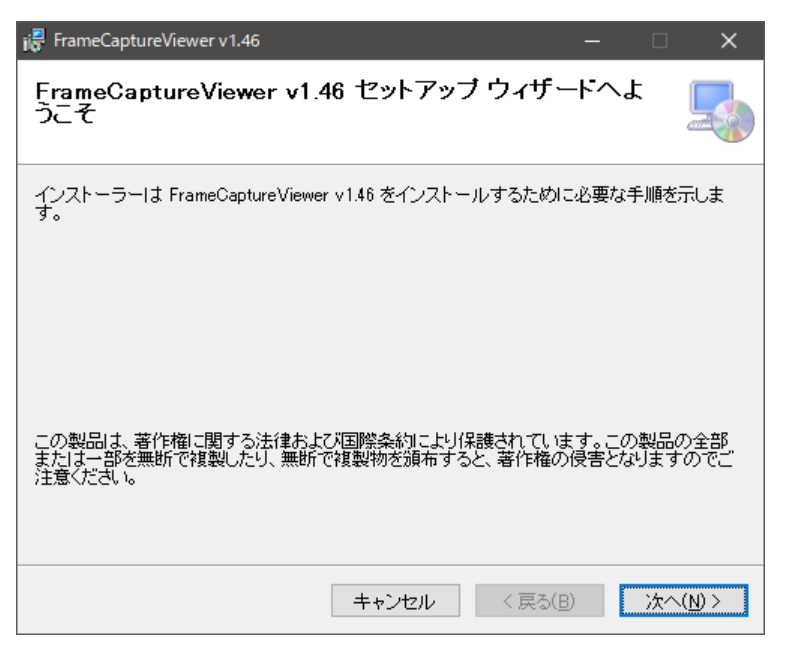

図 2-1 インストール1

3. インストール先を設定し、「次へ」をクリックします。

| 🞼 FrameCaptureViewer v1.46                                                                                                   | -            |                        | ×                 |
|----------------------------------------------------------------------------------------------------|--------------|------------------------|-------------------|
| インストール フォルダーの選択                                                                                                    |              |                        |                   |
| インストーラーは次のフォルダーへ FrameCaptureViewer v1.46 をインス<br>このフォルダーにインストールするには[次へ]をクリックしてください。別ル<br>トールするには、アドレスを入力するか[参照]をクリックしてください。 | トールし<br>Dフォル | ます。<br>ダーに             | インス               |
| フォルダー(E):<br>C¥Program Files (x86)¥LEADER¥FrameCaptureViewer v1.46¥                                                          | <br>ディ       | 参照( <u>R</u> )<br>スク領域 | <br>t( <u>D</u> ) |
| FrameCapture Viewer v 1.46 を現在のユーザー用か、またはすべてのユーザ<br>す:<br>○ すべてのユーザー( <u>E</u> )<br>● このユーザーのみ( <u>M</u> )                   | 一用に1         | シストー                   | ・ルしま              |
| キャンセル < 戻る( <u>B</u> )                                                                                                    |              | 次へ()                   | <u>v)</u> >       |

図 2-2 インストール2

4. 「次へ」をクリックします。

| 🙀 FrameCaptureViewer v1.46                                                 | -            |    | ×              |
|----------------------------------------------------------------------------|--------------|----|----------------|
| インストールの確認                                                                  |              |    |                |
| FrameCaptureViewer v1.46 をインストールする準備ができました。<br>[次へ]をクリックしてインストールを開始してください。 |              |    |                |
| キャンセル く戻る                                                                  | ( <u>B</u> ) | 次へ | ( <u>N</u> ) > |

図 2-3 インストール3

5. 「閉じる」をクリックして、インストール完了です。

| 🙀 FrameCaptureViewer v1.46                                              | _    |        | ×            |
|-------------------------------------------------------------------------|------|--------|--------------|
| インストールが完了しました。                                                          |      |        |              |
| FrameCaptureViewer v1.46 は正しくインストールされました。<br>終了するには、 [閉じる] をクリックしてください。 |      |        |              |
| Windows Update で、NET Framework の重要な更新があるかどうかをす                          | 舗忍して | てください。 | ,            |
| キャンセル < 戻る(B                                                            | )    | 閉じる    | ( <u>C</u> ) |

図 2-4 インストール4

2.2 アンインストール

コントロールパネルの「プログラムと機能」で「FrameCaptureViewer v\*.\*\*」を選択し、「アンイン ストール」をクリックします。

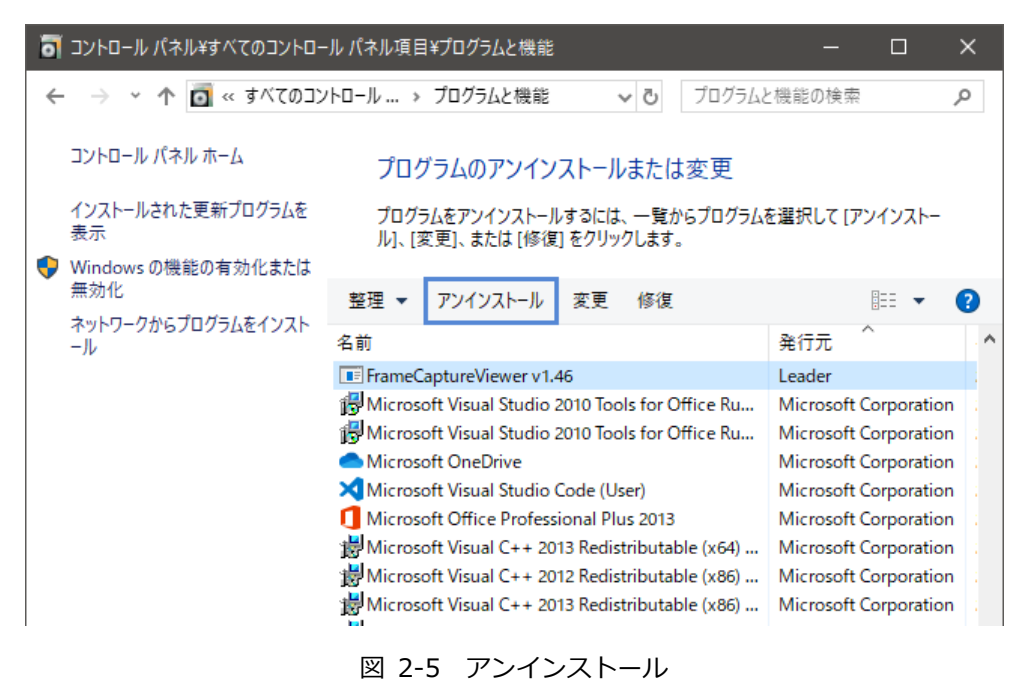

4

# 3. 使用方法

### 3.1 プログラムの起動

インストール時に設定したインストール先にある「FrameCaptureViewer.exe」を開きます。ファイル 選択ダイアログが表示されたら、フレームデータを選択して「開く」をクリックしてください。

| 目開く                   |                |                      |                  |                                  | ×               |
|-----------------------|----------------|----------------------|------------------|----------------------------------|-----------------|
| ← → × ↑ 📙 « LV7600    | _USER          | > BMP                | ✓ ບໍ BMPØ        | 検索                               | م               |
| 整理 ▼ 新しいフォルダー         |                |                      |                  | ===                              | - 🔳 🕜           |
| 🎝 ミュージック              | ^              | 名前 ^                 | 更新日時             | 種類                               | サイズ             |
| 🏪 Windows (C:)        |                | 20190722102145_A.frm | 2019/07/22 10:21 | FRM ファイル                         | 38,672 KB       |
| 👝 Recovery Image (D:) | ы.             | 20190722105926_A.frm | 2019/07/22 10:59 | FRM ファイル                         | 38,672 KB       |
| 👝 USB ドライブ (F:)       |                | 20190722110649_A.frm | 2019/07/22 11:06 | FRM ファイル                         | 38,672 KB       |
| LV7600_USER           |                |                      |                  |                                  |                 |
| BMP                   | ~ <            |                      |                  |                                  | >               |
| ファイル名()               | <u>N</u> ): 20 | 190722110649_A.frm   | 〜 Frame<br>開     | CaptureFile (*.1<br>( <u>0</u> ) | frm) 〜<br>キャンセル |

図 3-1 ファイル選択ダイアログ

メインウィンドウが表示されます。

| 🗐 Frame          | Capture Vie      | wer -[20190       | )722102145_      | A.frm]       |          |          |          | -        |          | ×      |
|------------------|------------------|-------------------|------------------|--------------|----------|----------|----------|----------|----------|--------|
| File( <u>F</u> ) | View( <u>V</u> ) | Tools( <u>T</u> ) | Help( <u>H</u> ) |              |          |          |          |          |          |        |
| i 🗃   📰          | ≣ ⊒              | 🎝   🗐 🕹   á       | 🐴   🌌   🗏        | Þ   🤋        |          |          |          |          |          |        |
| LINE No.         | SAMPLE           | < 1920 >          | < 1921 >         | < 1922 >     | < 1923 > | < 1924 > | < 1925 > | < 1926 > | < 1927 > | < 1! 🔥 |
|                  | Y                | 3FF               | 000              | 000          | 2D8      | 204      | 200      | 2BB      | 23C      | C      |
| LINET            | Cb/Cr            | 3FF               | 000              | 000          | 2D8      | 204      | 200      | 2F7      | 1E8      | C      |
| LINE2            | Y                | 3FF               | 000              | 000          | 2D8      | 208      | 200      | 1B8      | 26B      | C      |
| LINEZ            | Cb/Cr            | 3FF               | 000              | 000          | 2D8      | 208      | 200      | 1F4      | 1BF      | C      |
| LINE3            | Y                | 3FF               | 000              | 000          | 2D8      | 20C      | 200      | 2B9      | 259      | C      |
| LINES            | Cb/Cr            | 3FF               | 000              | 000          | 2D8      | 20C      | 200      | 2F5      | 18D      | 2      |
|                  | Y                | 3FF               | 000              | 000          | 2D8      | 210      | 200      | 1BE      | 2C4      | C      |
| LINE4            | Cb/Cr            | 3FF               | 000              | 000          | 2D8      | 210      | 200      | 1F2      | 110      | C      |
| LINES            | Y                | 3FF               | 000              | 000          | 2D8      | 214      | 200      | 2BF      | 2F6      | C      |
| LINES            | Cb/Cr            | 3FF               | 000              | 000          | 2D8      | 214      | 200      | 2F3      | 122      | C      |
| LINES            | Y                | 3FF               | 000              | 000          | 2D8      | 218      | 200      | 1BC      | 2A1      | C      |
| LINEO            | Cb/Cr            | 3FF               | 000              | 000          | 2D8      | 218      | 200      | 1F0      | 175      | 2      |
| LINEZ            | Y                | 3FF               | 000              | 000          | 2D8      | 21C      | 200      | 2BD      | 293      | C      |
| LINE7            | Cb/Cr            | 3FF               | 000              | 000          | 2D8      | 21C      | 200      | 2F1      | 147      | C      |
|                  | Y                | 3FF               | 000              | 000          | 2D8      | 220      | 200      | 1B2      | 19A      | C      |
| LINEO            | Cb/Cr            | 3FF               | 000              | 000          | 2D8      | 220      | 200      | 1FE      | 24E      | 2      |
| LINEO            | Y                | 3FF               | 000              | 000          | 2D8      | 224      | 200      | 2B3      | 1A8      | C      |
| LINES            | Cb/Cr            | 3FF               | 000              | 000          | 2D8      | 224      | 200      | 2FF      | 27C      | C      |
| LINE 10          | Y                | 3FF               | 000              | 000          | 2D8      | 228      | 200      | 1B0      | 1FF      | C      |
| LINETO           | Cb/Cr            | 3FF               | 000              | 000          | 2D8      | 228      | 200      | 1FC      | 22B      | C      |
| LINE 11          | Y                | 3FF               | 000              | 000          | 2D8      | 22C      | 200      | 2B1      | 1CD      | C      |
| LINETT           | Cb/Cr            | 3FF               | 000              | 000          | 2D8      | 22C      | 200      | 2FD      | 219      | C      |
|                  | Y                | 3FF               | 000              | 000          | 2D8      | 230      | 200      | 1R6      | 150      | 1 C Y  |
| <                |                  |                   |                  |              |          |          |          |          |          | >      |
| Format: 38       | 340×2160/59      | 9.94P YCI Di      | splay : Seria    | l < Link 1 > |          |          |          | 2019     | /07/22   | 10:13  |

図 3-2 メインウィンドウ

## 3.2 プログラムの終了

メニューの「File」→「Exit」を選択するか、メインウィンドウ右上の 🔀 をクリックします。

# 4. ユーザーインターフェース

4.1 File メニュー

File メニューをクリック、または Alt + F キーの押下で、File メニューが表示されます。

| File | e(F)    |       |  |
|------|---------|-------|--|
|      | Open(O) | Alt+O |  |
|      | Export  |       |  |
|      | Exit(X) |       |  |

図 4-1 File メニュー

• Open

ファイル選択ダイアログが表示され、フレームデータの選択および、読み込みを行います。

• Export

読み込まれたフレームデータを CSV 形式で出力します。オプションウィンドウの General タブで、「Export with Decimal」にチェックを入れると 10 進数で出力します。チェックを入れないと 16 進数で出力します。

• Exit

アプリケーションを終了します。

4.2 View メニュー

View メニューをクリック、または Alt + V キーの押下で、View メニューが表示されます。

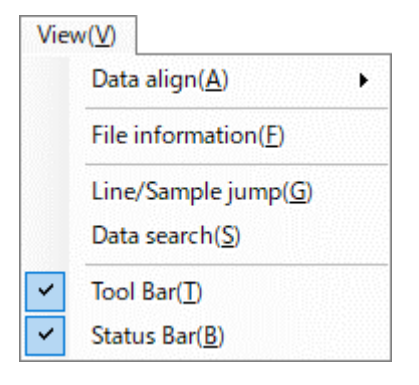

図 4-2 View メニュー

• Data align

セル内のデータ表示方法を選択します。

| View        | (V)                                   |          |           |                                          |
|-------------|---------------------------------------|----------|-----------|------------------------------------------|
|             | Data align(A)                         |          | Left(L)   | Left(L) :                                |
|             | File information(F)                   | <b>~</b> | Center(C) | 左揃えにしてデータを表示                             |
| -           | Line/Sample jump(G)<br>Data search(S) | -        | Right(R)  | Center(C):<br>中央揃えにしてデータを表示<br>Right(R): |
| <b>&gt;</b> | Tool Bar(T)<br>Status Bar(B)          |          |           | 右揃えにしてデータを表示                             |

図 4-3 Data align メニュー

• File information

ファイル情報ウィンドウが開き、読み込んだフレームデータの各種情報を表示します。

| File | e Information |                                                  | × |
|------|---------------|--------------------------------------------------|---|
|      | File Path :   | F:\LV7600_USER\BMP                               |   |
|      | File Name :   | 20190722102145_A.frm                             |   |
|      | File Size :   | 39600064 byte                                    |   |
|      | Format :      | 3840×2160/59.94P YCbCr(422) 10bit 3G-A QUAD SEQ. |   |
|      | Line :        | 1125                                             |   |
|      | Sample :      | 2200                                             |   |
| _    |               |                                                  |   |
|      |               | OK                                               |   |

図 4-4 ファイル情報ウィンドウ

#### 4. ユーザーインターフェース

• Line/Sample jump

ライン/サンプル ジャンプウィンドウが開きます。 ラインおよびサンプルを指定して、任意のポイントへジャンプさせることが可能です。

| lump(G)          |
|------------------|
| Jump( <u>G</u> ) |
| Close            |
|                  |

図 4-5 ライン/サンプル ジャンプウィンドウ

• Data search

データ検索ウィンドウが開きます。

Direction Up を選択して Search ボタンをクリックすると、カレントのセルから LINE 番号の小さ い方向へデータ検索します。

Direction Down を選択して Search ボタンをクリックすると、カレントのセルから LINE 番号の 大きい方向へデータ検索します。

| Data search               |                                             |   | ×                  |
|---------------------------|---------------------------------------------|---|--------------------|
| Search Data(HEX) :        | 0x0000                                      | ~ | Search( <u>S</u> ) |
| Direction<br>O Up<br>Down | Result<br>Line : Line1 (1)<br>Sample : 1921 |   | Close              |

図 4-6 データ検索ウィンドウ

• Tool Bar

Tool Bar の表示/非表示を設定します。

• Status Bar

Status Bar の表示/非表示を設定します。

4.3 Tools メニュー

Tools メニューをクリック、または Alt + T キーの押下で、Tools メニューが表示されます。

| Tools( <u>T</u> )   | Tools(T)        |
|---------------------|-----------------|
| Options( <u>O</u> ) | Options(O)      |
| Error search(S)     | Error search(S) |

Error search Disable 時 Error search Enable 時

図 4-7 Tools メニュー

• Options - General タブ

フレームデータの表示方法や、エラー検出の設定を行います。

| SINGLE<br>SD/HD/3G-A                       | 3G-B-DL                                                 | DUAL<br>HD<br>Link A Link B Link A/B                                                                        | QUAD<br>Link HD/3G-A                                                                               |
|--------------------------------------------|---------------------------------------------------------|----------------------------------------------------------------------------------------------------|----------------------------------------------------------------------------------------------------|
| <ul><li>Serial</li><li>Component</li></ul> | Stream1<br>Stream2<br>Stream1/2                         | Link 3G-A 3G-B-DL Stream1                                                                                   | 1     Serial     Component     2                                                                   |
| 3G-B-DS<br>S1 Serial<br>S1 Component       | <ul> <li>S2 Serial</li> <li>t ○ S2 Component</li> </ul> | 2     Component     Stream1/2       3G-B-DS     S1 Serial     S2 Serial       S1 Component     S2 Component | 2 3G-B-DL<br>Stream1<br>4 Stream2<br>Stream1/2                                                     |
| 12G DUAL<br>SUB<br>1/2 3,<br>Odd SU        | /4 5/6 7/1<br>B Even SU                                 | Serial / Component                                                                                          | 12G QUAD       SUB       1     2       3     4       Serial / Component       Serial     Component |
| Line/Sample Hea                            | der Change <b>4</b>                                     | Export with Decimal                                                                                         |                                                                                                    |

図 4-8 オプションウィンドウ (General タブ)

1. Display

読み込んだフレームデータの表示方法を 

 (ラジオボタン)で選択します。なお、以下のフレ
 ームデータの場合、選択できない項目があります。

| 規格                       | サンプリング構造/量子化精度      | 選択不可項目     |
|--------------------------|---------------------|------------|
| 3G-SDI Level A           | YCbCr (422) / 10bit | Component  |
| 3G-SDI Level B – DL      | YCbCr (422) / 10bit | Stream 1/2 |
| HD DUAL LINK             | YCbCr (422) / 10bit | Link A/B   |
| 3G-SDI Level A QUAD LINK | YCbCr (422) / 10bit | Component  |
| 3G-SDI Level B QUAD LINK | YCbCr (422) / 10bit | Stream 1/2 |

※ LV5600(W)またはLV7600(W)の 6G のときは、HD QUAD LINK として表示します。

- ※ LV5490SER06、LV5600(W)またはLV7600(W)の12Gのときは、3G-SDI Level A QUAD LINK として表示します。
- 2. Line/Sample Header Change

フレームデータの縦・横表示の変更を行います。 チェックを入れない場合は、縦方向が LINE 番号、横方向が SAMPLE で表示されます。 チェックを入れた場合は、縦方向が SAMPLE、横方向が LINE 番号で表示されます。

3. GridDisplay

グリッド線を描画するかしないかを設定します。

4. Export with Decimal

File メニューの Export で出力するデータの形式を設定します。 チェックを入れると 10 進数、チェックを入れないと 16 進数で出力します。

5. ErrorDetection

製品で検出したフレームデータのエラーを指定した色で表示します。

• Options - Font/Color タブ

フォント、文字サイズ、文字色、背景色等のデータ表示に関する設定を行います。

| Option                                                            |                                                                                 | ×                                                                             |
|-------------------------------------------------------------------|---------------------------------------------------------------------------------|-------------------------------------------------------------------------------|
| General Font/Color                                                |                                                                                 |                                                                               |
| Font<br>Name : Arial V<br>Size : 9<br>Sample<br>ABCXYZabcxyz<br>6 | Line/Sample Header<br>TextColor :<br>BackFirstColor :<br>BackSecondColor :<br>7 | Line/Sample Data<br>TextColor :<br>BackFirstColor :<br>BackSecondColor :<br>8 |
|                                                                   |                                                                                 | OK Cancel                                                                     |

図 4-9 オプションウィンドウ (Font/Color タブ)

6. Font

メインウィンドウに表示されるデータのフォントとフォントサイズを設定します。

7. Line/Sample Header

メインウィンドウの LINE No.と SAMPLE のヘッダ表示部の背景色、およびフォント色を設定します。

Line/Sample Data
 メインウィンドウのフレームデータ表示部の背景色、およびフォント色を設定します。

• Error search

本機能は、Optionsの ErrorDetection にチェックを入れた場合に有効となります。 Direction Up を選択して Search ボタンをクリックすると、カレントのセルから LINE 番号の小さ い方向へエラーデータ検索します。

Direction Down を選択して Search ボタンをクリックすると、カレントのセルから LINE 番号の大きい方向へエラーデータ検索します。

| Error search      | ×                  |
|-------------------|--------------------|
| Direction<br>O Up | Search( <u>S</u> ) |
| Own               | Close              |
| Result            |                    |
| Line : Line3      |                    |
| Sample : 1933     | 2                  |

図 4-10 エラー検索ウィンドウ

4.4 Help メニュー

Help メニューをクリック、または Alt + H キーの押下で、Help メニューが表示されます。

| Help(H) |                           |
|---------|---------------------------|
| Abou    | it FrameCapture Viewer(A) |

図 4-11 Help メニュー

• About FrameCapture Viewer

バージョン確認ウィンドウが開き、アプリケーションのバージョンを確認できます。

| About FrameCapture Viewer             | ×           |
|---------------------------------------|-------------|
| l ead                                 | er          |
|                                       | CI          |
| FrameCapture V                        | iewer       |
| Version 1.52                          |             |
| Copyright (C) 2012-2019 LEADER ELECTR | ONICS CORP. |
|                                       | ОК          |

図 4-12 バージョン確認ウィンドウ

#### 4.5 Tool Bar

各ボタンをクリックした場合の動作は、以下のとおりです。

|    | Frame            | Capture Vie      | wer -[2019        | 0722102145_      | A.frm]       |          |          |              | —        |          | ×      |
|----|------------------|------------------|-------------------|------------------|--------------|----------|----------|--------------|----------|----------|--------|
|    | File( <u>F</u> ) | View( <u>V</u> ) | Tools( <u>T</u> ) | Help( <u>H</u> ) |              |          |          |              |          |          |        |
|    | i 🗳   📰          | ≣ ⊒ [            |                   | M   📈   月        | Þ   🔋        |          |          |              |          |          |        |
|    | LINE No.         | SAMPLE           | < 1920 >          | < 1921 >         | < 1922 >     | < 1923 > | < 1924 > | < 1925 >     | < 1926 > | < 1927 > | < 1! 🔺 |
|    |                  | Y                | 3FF               | 000              | 000          | 2D8      | 204      | 200          | 2BB      | 23C      | C      |
|    | LINET            | Cb/Cr            | 3FF               | 000              | 000          | 2D8      | 204      | 200          | 2F7      | 1E8      | C      |
|    | LINE2            | Y                | 3FF               | 000              | 000          | 2D8      | 208      | 200          | 1B8      | 26B      | C      |
|    | LINEZ            | Cb/Cr            | 3FF               | 000              | 000          | 2D8      | 208      | 200          | 1F4      | 1BF      | C      |
|    | LINE3            | Y                | 3FF               | 000              | 000          | 2D8      | 20C      | 200          | 2B9      | 259      | C      |
|    | Entes            | Cb/Cr            | 3FF               | 000              | 000          | 2D8      | 20C      | 200          | 2F5      | 18D      | 2      |
|    | LINE4            | Y                | 3FF               | 000              | 000          | 208      | 210      | 200          | 1BE      | 2C4      | C      |
|    | 2.112.4          | Cb/Cr            | 3FF               | 000              | 000          | 2D/8     | 210      | 200          | 1F2      | 110      | C      |
|    | LINE5            | Y                | 3FF               | 000              | 000          | 2D8      | 214      | 200          | 2BF      | 2F6      | C      |
|    | 2                | Cb/Cr            | 3FF               | 000              | 000          | 2D8      | 214      | 200          | 2F3      | 122      | C      |
|    | LINE6            | Y                | 3FF               | 000              | 000          | 2D8      | 218      | 200          | 1BC      | 2A1      | C      |
|    |                  | Cb/Cr            | 3FF               | 000              | 000          | 2D8      | 218      | 200          | 1F0      | 175      | 2      |
|    | LINE7            | Y                | 3FF               | 000              | 000          | 2D8      | 21C      | 200          | 2BD      | 293      | C      |
|    |                  | CD/Cr            | 3FF               | 000              | 000          | 2D8      | 21C      | 200          | 2F1      | 147      | C      |
|    | LINE8            | Y<br>Ob/Or       | 3FF               | 000              | 000          | 2D8      | 220      | 200          | 182      | 19A      | C      |
|    |                  | Cb/Cr            | 3FF               | 000              | 000          | 2D8      | 220      | 200          | 1FE      | 24E      | 2      |
|    | LINE9            | Y                | 3FF               | 000              | 000          | 2D8      | 224      | 200          | 283      | 1A8      | C      |
|    |                  | CD/Cr            | 3FF               | 000              | 000          | 2D8      | 224      | 200          | 2FF      | 27C      | C      |
|    | LINE10           | Y<br>Ob/Or       | 3FF               | 000              | 000          | 2D8      | 228      | 200          | 180      | 1FF      | C      |
| 1  |                  | CD/Cr            | 3FF               | 000              | 000          | 2D8      | 228      | 200          | 1FC      | 228      | 0      |
| 1  | LINE11           | T<br>Ob/Or       | 3FF               | 000              | 000          | 2D8      | 220      | 200          | 281      | 100      | C      |
|    |                  |                  | 3FF               | 000              | 000          | 2D8      | 220      | 200          | 2FD      | 219      |        |
|    | <                | r                | I SEE             | 000              | 000          | 2018     | 230 \    | 200          | THD      | 150      | >      |
|    | Format: 38       | 340×2160/5       | 9.94P YCI D       | splay : Seria    | l < Link 1 > |          |          | $\backslash$ | 2019     | /07/22   | 10:13  |
|    |                  |                  |                   |                  |              |          |          |              |          |          |        |
|    | 1)               |                  |                   | 2)               |              | 5)       |          |              |          |          |        |
|    | <u> </u>         |                  |                   | <u> </u>         | /            | <u> </u> |          |              | <u> </u> |          |        |
| 67 | 2   ==           |                  |                   |                  | 88.          |          |          | 0            | , -,     |          |        |
|    |                  |                  |                   | 9 I E            | +   604      |          |          | 8            |          |          |        |
|    | $\subseteq$      |                  |                   | $\setminus$      | <u> </u>     |          |          | — 7)         |          |          |        |
|    |                  | \                |                   |                  | (י           | /        | $\sim$   | ,            |          |          |        |
|    |                  | <u> </u>         | - 2)              |                  |              |          | — o)     |              |          |          |        |

- 1) ファイル選択ダイアログが表示されます。
- 2) セル内のデータ表示方法を設定します。
- 3) ファイル情報ウィンドウが表示されます。
- 4) ライン/サンプル ジャンプウィンドウが表示されます。
- 5) データ検索ウィンドウが表示されます。
- 6) オプションウィンドウが表示されます。
- 7) エラー検索ウィンドウが表示されます。(※1)
- 8) バージョン確認ウィンドウが表示されます。
- ※1 ErrorDetection 有効時にクリックできます。

### 4.6 Status Bar

Format、Display、現在日時を表示します。

| Frame            | Capture Vie      | wer -[2019        | 0722110649_      | A.frm]    |          |               |            |          |          |          |          |          |          |          |          | ×    |
|------------------|------------------|-------------------|------------------|-----------|----------|---------------|------------|----------|----------|----------|----------|----------|----------|----------|----------|------|
| File( <u>F</u> ) | View( <u>V</u> ) | Tools( <u>T</u> ) | Help( <u>H</u> ) |           |          |               |            |          |          |          |          |          |          |          |          |      |
| i 🗃   🃰          | ≣ ⊒              | ₽   E↓   6        | M 📝 🛛            | Þ   💡     |          |               |            |          |          |          |          |          |          |          |          |      |
| LINE No.         | SAMPLE           | < 1920 >          | < 1921 >         | < 1922 >  | < 1923 > | < 1924 >      | < 1925 >   | < 1926 > | < 1927 > | < 1928 > | < 1929 > | < 1930 > | < 1931 > | < 1932 > | < 1933 > | < ^  |
| LINE1            | Y                | 3FF               | 000              | 000       | 2D8      | 204           | 200        | 2BB      | 23C      | 040      | 040      | 040      | 040      | 040      | 040      |      |
|                  | Cb/Cr            | 3FF               | 000              | 000       | 2D8      | 204           | 200        | 2F7      | 1E8      | 200      | 200      | 200      | 200      | 200      | 200      |      |
| LINE2            | Y                | 3FF               | 000              | 000       | 2D8      | 208           | 200        | 1B8      | 26B      | 040      | 040      | 040      | 040      | 040      | 040      |      |
| LINEL            | Cb/Cr            | 3FF               | 000              | 000       | 2D8      | 208           | 200        | 1F4      | 1BF      | 000      | 3FF      | 3FF      | 2E7      | 2E4      | 218      |      |
| LINE3            | Y                | 3FF               | 000              | 000       | 2D8      | 20C           | 200        | 2B9      | 259      | 040      | 040      | 040      | 040      | 040      | 040      |      |
| 2                | Cb/Cr            | 3FF               | 000              | 000       | 2D8      | 20C           | 200        | 2F5      | 18D      | 000      | 3FF      | 3FF      | 2E7      | 1E5      | 218      |      |
| LINE4            | Y                | 3FF               | 000              | 000       | 2D8      | 210           | 200        | 1BE      | 2C4      | 040      | 040      | 040      | 040      | 040      | 040      |      |
|                  | Cb/Cr            | 3FF               | 000              | 000       | 2D8      | 210           | 200        | 1F2      | 110      | 000      | 3FF      | 3FF      | 2E7      | 1E6      | 218      |      |
| LINES            | Y                | 3FF               | 000              | 000       | 2D8      | 214           | 200        | 2BF      | 2F6      | 040      | 040      | 040      | 040      | 040      | 040      |      |
| Enteo            | Cb/Cr            | 3FF               | 000              | 000       | 2D8      | 214           | 200        | 2F3      | 122      | 200      | 200      | 200      | 200      | 200      | 200      |      |
| LINE6            | Y                | 3FF               | 000              | 000       | 2D8      | 218           | 200        | 1BC      | 2A1      | 040      | 040      | 040      | 040      | 040      | 040      |      |
| 2                | Cb/Cr            | 3FF               | 000              | 000       | 2D8      | 218           | 200        | 1F0      | 175      | 000      | 3FF      | 3FF      | 2E7      | 2E7      | 218      |      |
| LINE7            | Y                | 3FF               | 000              | 000       | 2D8      | 21C           | 200        | 2BD      | 293      | 040      | 040      | 040      | 040      | 040      | 040      |      |
| En de l          | Cb/Cr            | 3FF               | 000              | 000       | 2D8      | 21C           | 200        | 2F1      | 147      | 000      | 3FF      | 3FF      | 2E7      | 2E8      | 218      |      |
| LINES            | Y                | 3FF               | 000              | 000       | 2D8      | 220           | 200        | 1B2      | 19A      | 040      | 040      | 040      | 040      | 040      | 040      |      |
| Enteo            | Cb/Cr            | 3FF               | 000              | 000       | 2D8      | 220           | 200        | 1FE      | 24E      | 200      | 200      | 200      | 200      | 200      | 200      |      |
|                  | Y                | 3FF               | 000              | 000       | 2D8      | 224           | 200        | 2B3      | 1A8      | 000      | 3FF      | 3FF      | 1E3      | 200      | 10B      |      |
| Enves            | Cb/Cr            | 3FF               | 000              | 000       | 2D8      | 224           | 200        | 2FF      | 27C      | 000      | 3FF      | 3FF      | 2E7      | 1E9      | 218      |      |
| LINE10           | Y                | 3FF               | 000              | 000       | 2D8      | 228           | 200        | 1B0      | 1FF      | 000      | 3FF      | 3FF      | 241      | 101      | 104      |      |
| LINE TO          | Cb/Cr            | 3FF               | 000              | 000       | 2D8      | 228           | 200        | 1FC      | 22B      | 000      | 3FF      | 3FF      | 241      | 101      | 104      |      |
| LINE11           | Y                | 3FF               | 000              | 000       | 2D8      | 22C           | 200        | 2B1      | 1CD      | 040      | 040      | 040      | 040      | 040      | 040      |      |
| CINE II          | Cb/Cr            | 3FF               | 000              | 000       | 2D8      | 22C           | 200        | 2FD      | 219      | 000      | 3FF      | 3FF      | 2E7      | 2EB      | 218      |      |
|                  | Υ                | I SEE             | 000              | 000       | 2D8      | 230           | 200        | 1R6      | 150      | 040      | 040      | 040      | 040      | 040      | 040      | 1 Y  |
| <                |                  |                   |                  |           |          |               |            |          |          |          |          |          |          |          |          | >    |
| Format : 38      | 340×2160/5       | 9.94P YCbC        | r(422) 10bit     | 3G-A QUAD | SEQ. Dis | play : Serial | < Link 1 > |          |          |          |          |          |          | 2019/0   | )7/22 1  | 5:32 |
| <b>F</b>         |                  |                   |                  |           |          |               |            |          |          |          |          |          |          |          |          |      |

Format 表示

Display 表示

現在日時表示

# お問い合わせ

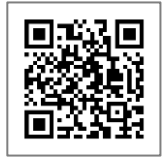

リーダー電子 サポートサイト https://www.leader.co.jp/support/

Email | sales@leader.co.jp Tel | 045-541-2122

# リーダー電子株式会社

〒223-8505 神奈川県横浜市港北区綱島東 2-6-33 www.leader.co.jp